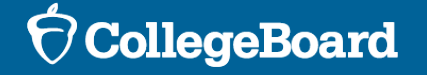

## **Spring 2025 Digital SAT<sup>®</sup> Suite:**

### Digital Readiness Check Walkthrough

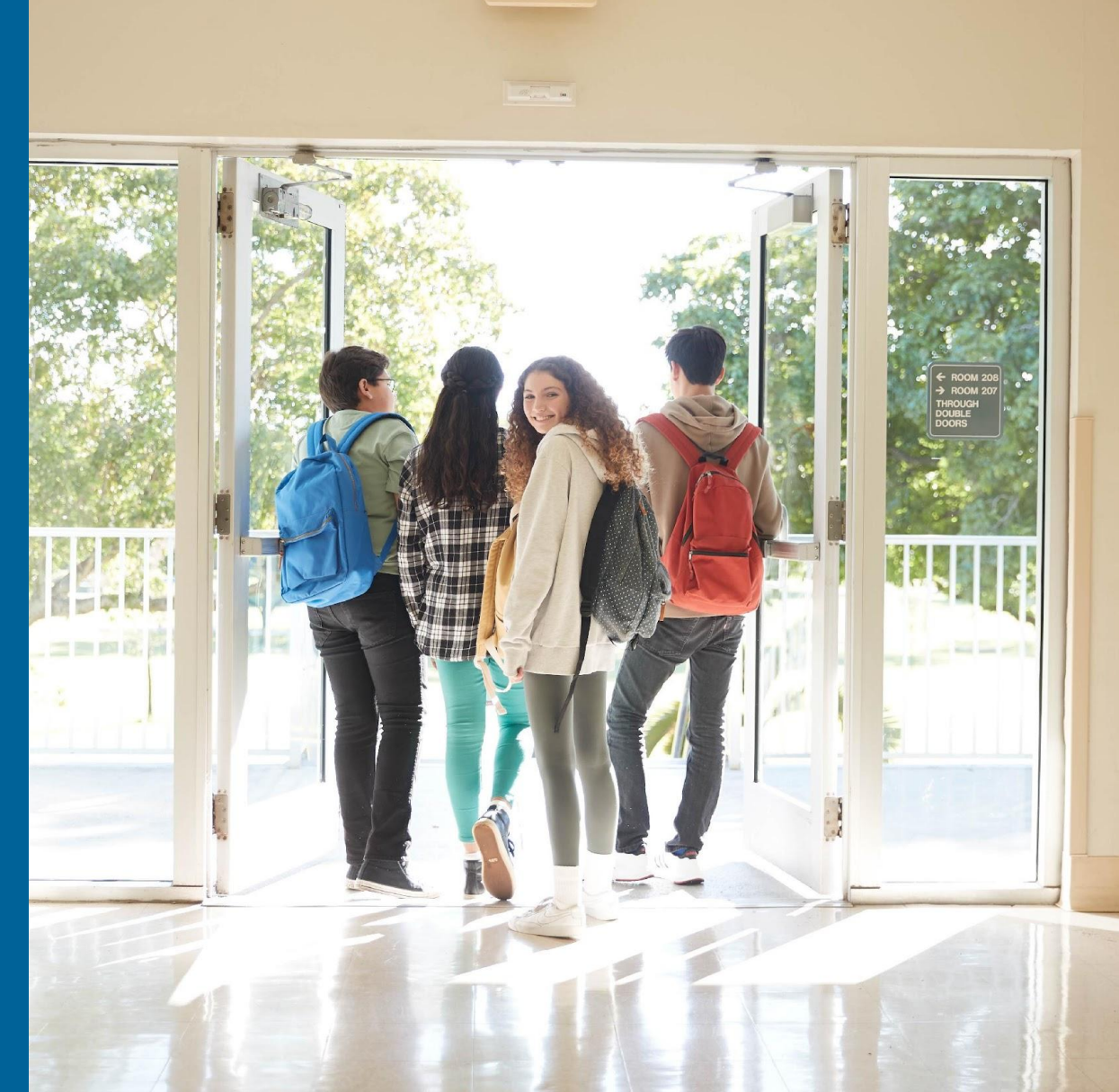

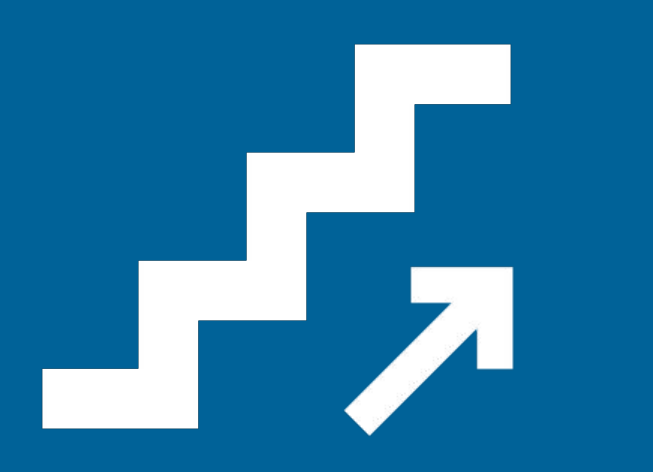

## Student Digital Readiness Check

### **Purpose of the Digital Readiness Check:**

- Ensure devices being used for testing meet technical requirements
- Ensure Bluebook is installed correctly
- ✓ Complete exam setup process
  - ✔ Review test taker rules
  - ✓ Provide optional test taker information
- Add Free Score Sends
- ✓ Complete Test Preview or Full-Length Practice Test
  - Explore universal tools
  - Answer sample questions

The Digital Readiness Check will take approximately 30 minutes for students completing the Test Preview and should be completed 1-2 weeks prior to test day.

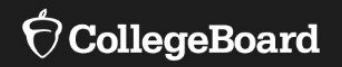

This session will cover some basics about the SAT test and have you register for the test.

*Please note, CollegeBoard requires login names to be student's legal names.* 

To start, power off your Chromebook (hold down the power button). After a moment, turn it back on and **do not log in**.

While you do that, we will cover some information. This slideshow, with some added details, will be available to you after this session, if you want to go back and review any of the information.

### SAT Test Date

### HBHS will take the SAT on WEDNESDAY, APRIL 16

- Students should report to their assigned room by 7:40 on test day (these rooms will be announced closer to the testing date)
- Bring
  - CHARGER AND CHARGED CHROMEBOOK!!!!
  - $\circ \, \text{Snacks}$
  - $\circ$  Water
  - $\circ$  Calculator (or there is one included in test)
- Testing may go into Period 4 that day--you will have the opportunity to have lunch after the test
- Scores are listed for release by May 15, subject to updates/changes

### **Testing Details**

The test is digital and will require you to bring your school-issued Chromebook (fully charged) to the test.

### **Multistage Adaptive Testing**

- Two modules in each section (math=70 minutes, and reading & writing=64 minutes)
  - Module 1: Mix of easy, medium, hard questions
  - Module 2: students are given a mix of questions of varying difficulties based on performance in Module 1
- Essay: 50 minutes

## **Test Specifications**

### • Reading & Writing

- $\circ$  1 section with 2 modules
- $\circ$  54 questions
- 64 total minutes
- Discrete questions
  - 4-option Multiple Choice and
  - Short Prompt with only 1 question

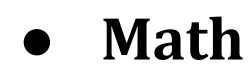

10 min

break

- $\circ$  1 section with 2 modules
- $\circ$  44 questions
- $\circ$  70 total minutes
- $\circ \quad \text{Discrete questions} \quad$ 
  - ~75% 4-option multiple choice
  - ~25% student-produced response (write in answer)

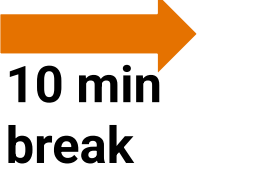

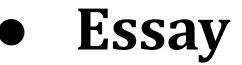

### Launch Bluebook

We will now log in to the testing platform and have you complete some registration materials.

**Do not skip ahead**, as not all items are completed.

Without logging into your Chromebook, go to the "apps waffle" (lower left corner of your screen).

Again, CollegeBoard login names are required to use student's legal names.

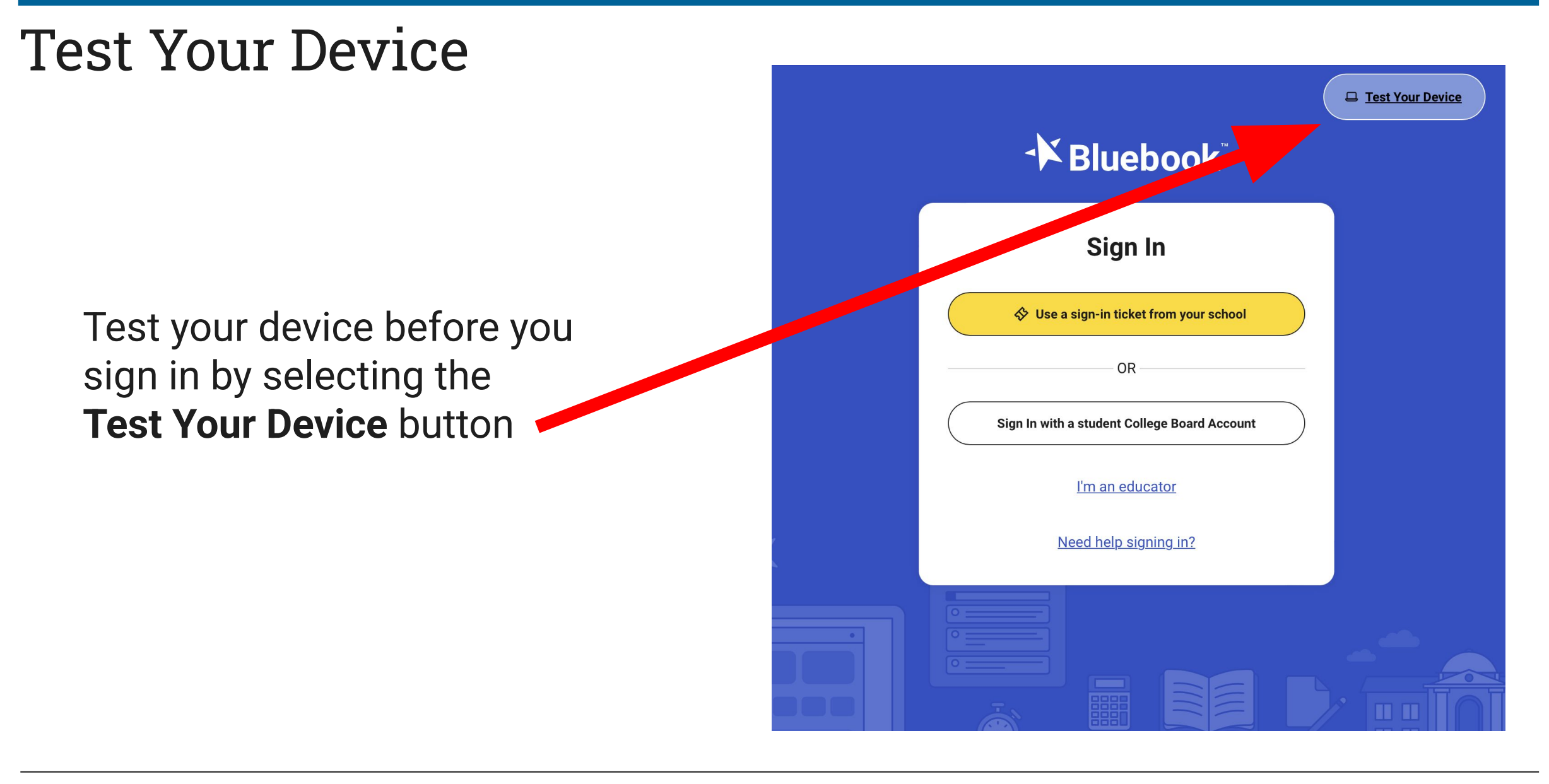

### **Test Your Device**

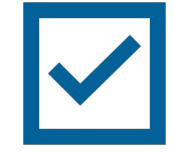

If the device meets the requirements, select **Done**.

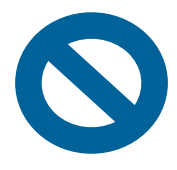

If the device does not meet the requirements, let your proctor know.

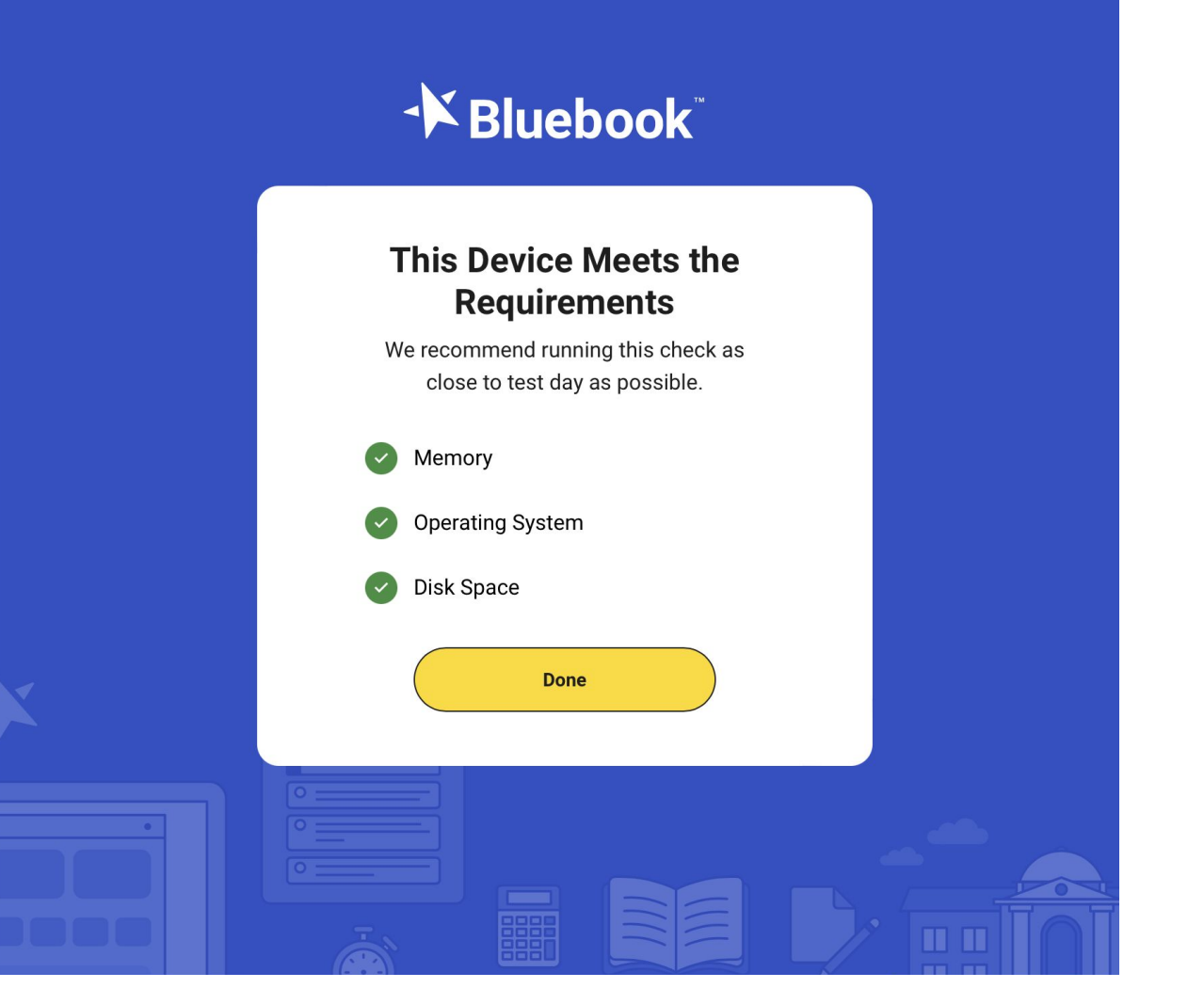

### Sign in to Bluebook

It is now time to sign in to Bluebook using the sign-in ticket you were provided.

You are signing in to set up for test day.

|   | Test Your Device                             |
|---|----------------------------------------------|
|   | Bluebook                                     |
|   | Sign In                                      |
|   | Solution School Strain School                |
|   | OR                                           |
|   | Sign In with a student College Board Account |
|   | <u>l'm an educator</u>                       |
| X | Need help signing in?                        |
|   |                                              |

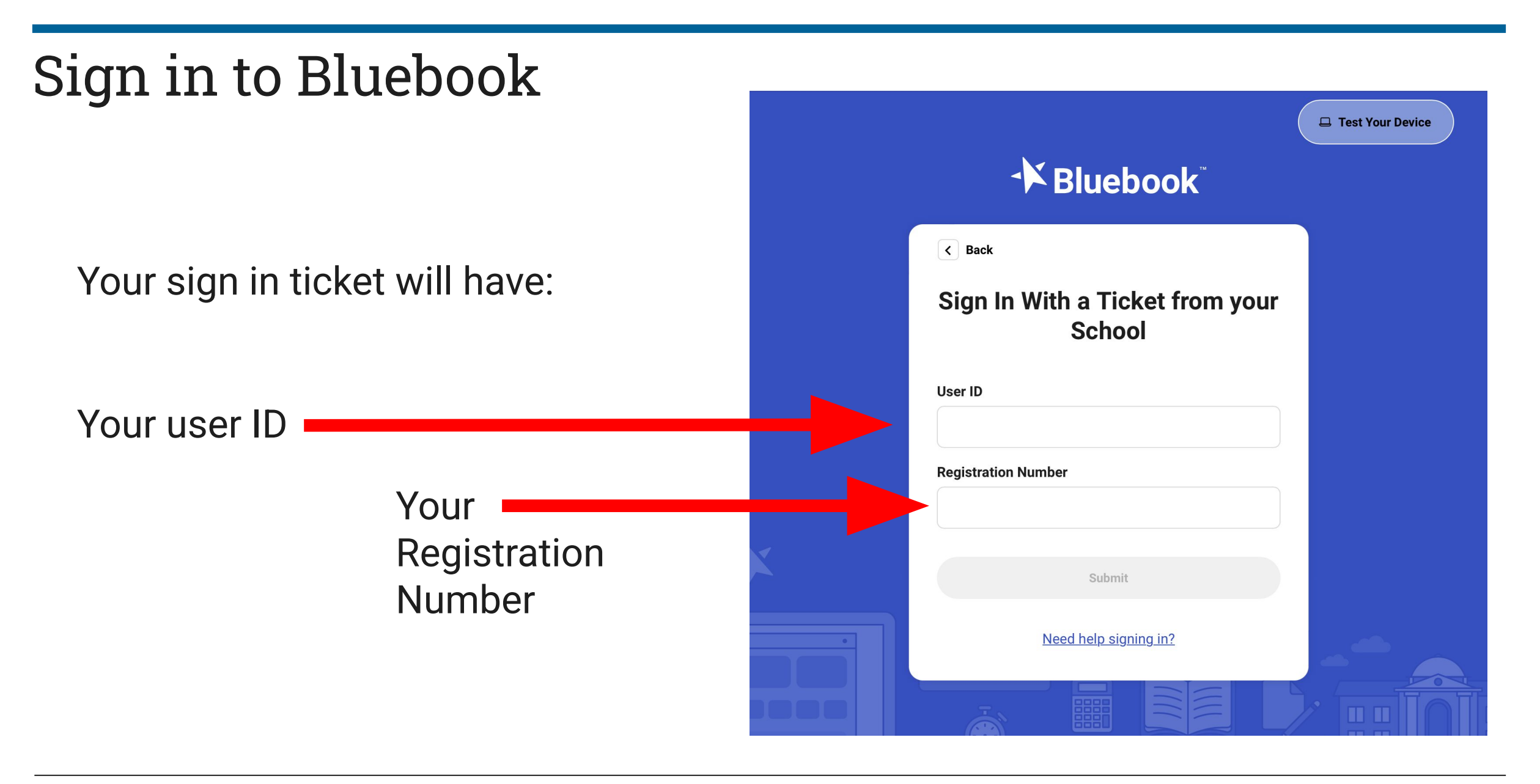

### **Compare Your Test Ticket and Bluebook**

After you sign in, confirm your test ticket matches the information on your test card.

Ensure the correct test is displayed.

Ensure the correct school name is displayed.

(If applicable) Check that the correct accommodation(s) are displayed

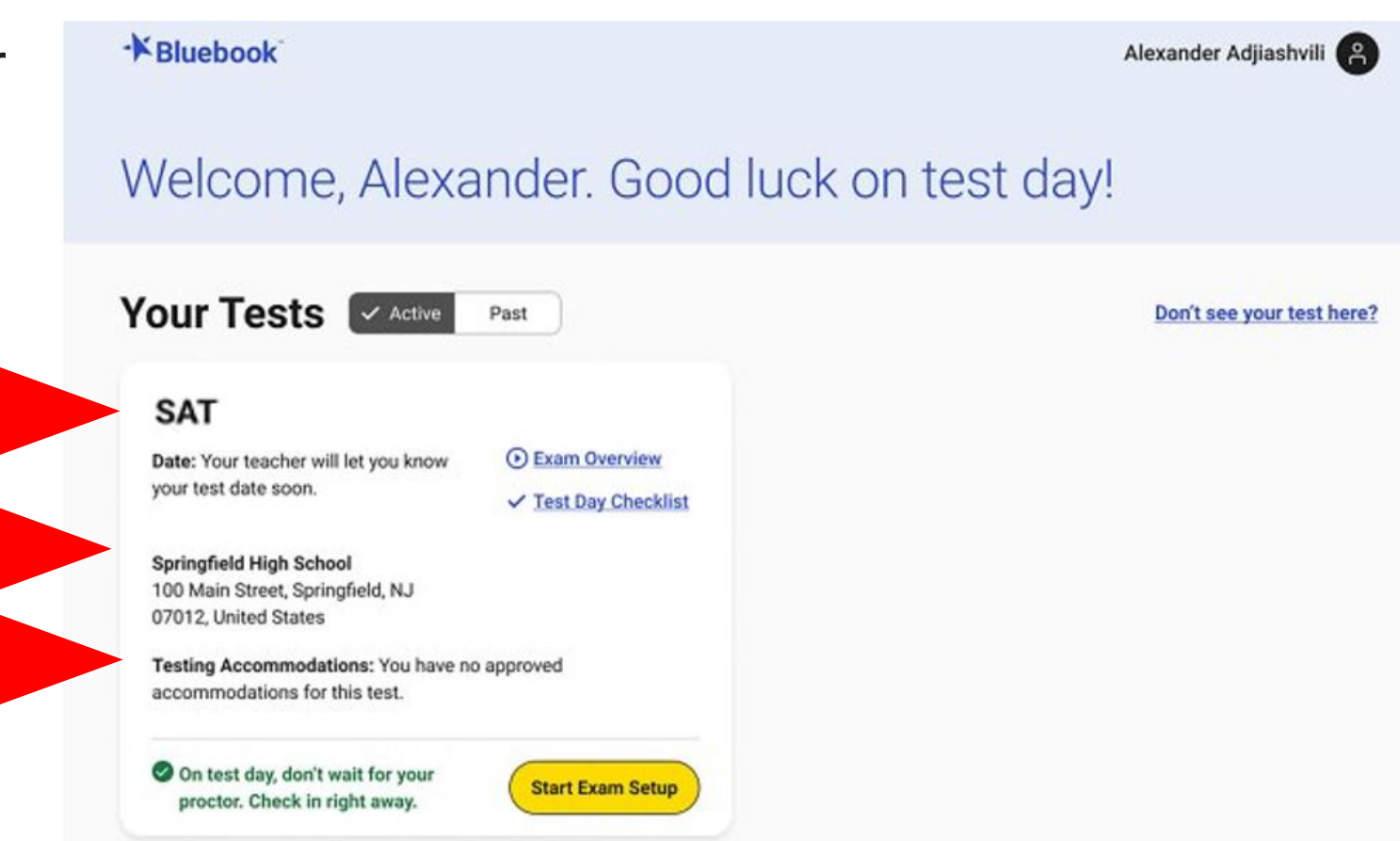

### Start Exam Setup

If your test ticket and information in Bluebook match, you are ready to select **Start Exam Setup**.

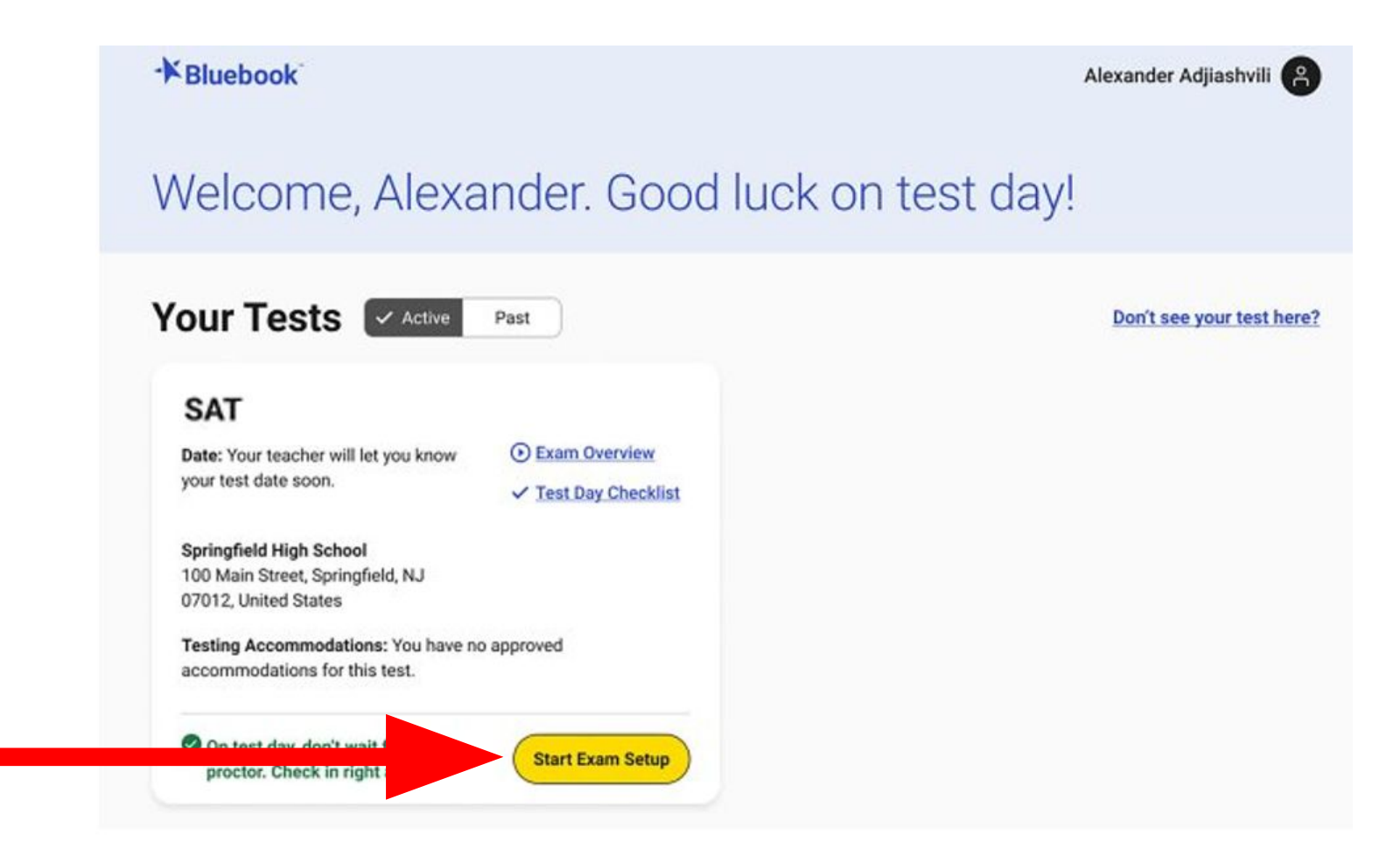

### **Students Confirm Personal Information**

- Confirm that your name and approved accommodations (if applicable) are listed. Then, click **Next**.
- NOTE: If your name or accommodations look inaccurate, raise your hand. We cannot continue with exam setup until all issues are resolved.

| First and L | ast Name                              | Accommodations                                                                |  |
|-------------|---------------------------------------|-------------------------------------------------------------------------------|--|
| Sofía Agu   | ullar                                 | • Up to double time<br>(<+100%)                                               |  |
| . You       | may have approved accor<br>Learn more | nmodations that don't apply to digital testing<br>about <u>accommodations</u> |  |
|             | Is this info                          | ormation correct?                                                             |  |
|             | Yes                                   | O No                                                                          |  |
|             |                                       |                                                                               |  |
|             |                                       |                                                                               |  |

### Review & Agree to Test Taker Rules

### Read and agree to the testing rules for the exam. Then, proceed to the next screen.

#### SAT Testing Rules

#### Introduction

(?) Help

This is a legal contract between you and College Board.

**WARNING:** There are serious consequences for not following the rules. You may be dismissed from the test. Your test may not be scored, or your scores may be canceled. You may be banned from taking future College Board tests. Your conduct may be reported to your high school and colleges to which you apply.

NOTE: See Section 9 for how disagreements between you and College Board will be handled.

#### Section 1. Taking the SAT

- The SAT is a digital test. You will take the SAT at school, on a testing device, using an app called Bluebook™.
- Your testing device must be one of the following:
  - Windows laptop or tablet,
- Mac laptop,
- iPad,
- Chromebook managed by your school.
- In some cases, you may be able to take the SAT on a desktop computer in a school computer lab.
- You cannot use any other devices to take the SAT. You cannot take the SAT on a mobile phone.
- Your testing device must have enough charge to last the duration of the exam and setup.
- Make sure your device is running on an approved operating system.
   See bluebook.collegeboard.org/students/approved-devices for more information.
- Bluebook must be downloaded to your testing device before you can

## **Privacy Notice**

### Review the privacy notice. Then, click **Next**.

#### **Privacy Notice**

We're going to ask a few questions about you. All questions are optional. By providing your information, you consent to collection, use, and disclosure by College Board of your personally identifiable information as further described below. If any of your answers differ from answers you gave us on previous inschool tests, we'll use your latest information.

How will we use this information? College Board may use the information you provide:

To verify your identity

(?) Help

- · To administer this test, including with any necessary third parties
- To provide your score information
- · To maintain the fairness and validity of our tests
- · For test security purposes
- For test accommodations purposes
- On a de-identified basis, for psychometric and educational research purposes, to demonstrate the effectiveness of our programs and services, and to maintain, develop, support, improve, and diagnose our services and applications
- To disclose as required by law, when we believe in good faith that it's necessary to protect our rights, protect an individual's safety or the safety of others, investigate fraud, or respond to a government request

Who else can see this information? Your high school, school district, and state may receive your responses. We also send your scores and information to certain scholarship programs, unless you choose to opt out by contacting College Board's Customer Service. This includes your state scholarship organization, if any, and the U.S. Presidential Scholars Program if you took the SAT test in the U.S., U.S. territories, or Puerto Rico, or are a U.S. citizen taking the test abroad. If you request that we send your SAT score(s) to colleges or other organizations, we send your scores, the mailing address you may choose to provide as part of this test, along with other information about you as further described in the Testing Rules for this test. Institutions that receive your information are required to keep it confidential and to follow College Board guidelines for using this information.

We will not have you provide this optional information, so please click **Next**.

If you wish to provide optional any of this information, you may log in at home to do so.

| ⑦ Help |                                                                                                    | Return to Home 🏠 |
|--------|----------------------------------------------------------------------------------------------------|------------------|
|        | Your Contact Info                                                                                                    |                  |
|        | Email Address () All questions are optional.<br>Please provide your email. Do not provide a parent, guardian, other caring adult, and any other individual's email.                                                               |                  |
|        |                                                                                                    |                  |
|        | Address ()<br>Your home or mailing address is used to assist College Board in matching your test<br>submission to your record for purposes of test administration, score reporting,<br>testing accommodations, and test security. |                  |
|        | Outside the U.S.                                                                                                    |                  |
| Back   |                                                                                                    | Next             |

<mark>SKIP</mark>

| Tell Us About Yourself                                                          |  |
|---------------------------------------------------------------------------------|--|
| Are you of Hispanic, Latino, or Spanish origin? (i) All questions are optional. |  |
| No, not of Hispanic, Latino, or Spanish origin                                  |  |
| Yes, Cuban                                                                      |  |
| Yes, Puerto Rican Yes, another Hispanic, Latino, or Spanish Origin              |  |
| What is your race? (i)                                                          |  |
| Asian (including Indian subcontinent and Philippines origin)                    |  |
| Black or African American (including Africa and Afro-Caribbean origin)          |  |

<mark>SKIP</mark>

| What Are Your Academic Goals?                                                          |                                                                                                    |
|----------------------------------------------------------------------------------------|----------------------------------------------------------------------------------------------------|
|                                                                                        |                                                                                                    |
| Grade Point Average (i) All questions are optional.                                    |                                                                                                    |
| Indicate your cumulative grade point average for all academic subjects in high school. |                                                                                                    |
| Select your GPA ~                                                                      |                                                                                                    |
| Intended Major (i)                                                                     |                                                                                                    |
| Select up to five majors or areas of study that interest you.                          |                                                                                                    |
| Select up to five majors                                                               |                                                                                                    |
| Level of Education Aspirations ()                                                      |                                                                                                    |
| What is the highest level of education you plan to complete beyond high school?        |                                                                                                    |
| Specialized training or certificate program                                            |                                                                                                    |
|                                                                                        | What Are Your Academic Goals?   Grade Point Average ③ All questions are optional. Indicate your cumulative grade point average for all academic subjects in high school.   Select your GPA   Intended Major ④   Select up to five majors or areas of study that interest you.   Select up to five majors or areas of study that interest you.   Level of Education Aspirations ④   What is the highest level of education you plan to complete beyond high school?   Specialized training or certificate program |

### <mark>SKIP</mark>

| Please indicate your parent or guardian's highest le | evel of education. (i)      |  |
|------------------------------------------------------|-----------------------------|--|
| Parent 1: Highest Education Level                    | All questions are optional. |  |
| Select highest education level                       | •                           |  |
| Parent 2: Highest Education Level                    |                             |  |
| Select highest education level                       | •                           |  |
|                                                      |                             |  |
|                                                      |                             |  |
|                                                      |                             |  |

### Free Score Sends in Bluebook

We do NOT recommend this, as you do NOT get to see your scores before they are sent!

- You may now request where to send up to four free SAT School Day score sends as part of exam setup.
- Score send requests can be changed up to three days after the student takes the test in Bluebook.
  - Students will need to use their School Day sign-in ticket credentials to access Bluebook if they would like to add or change score send requests after testing is completed.

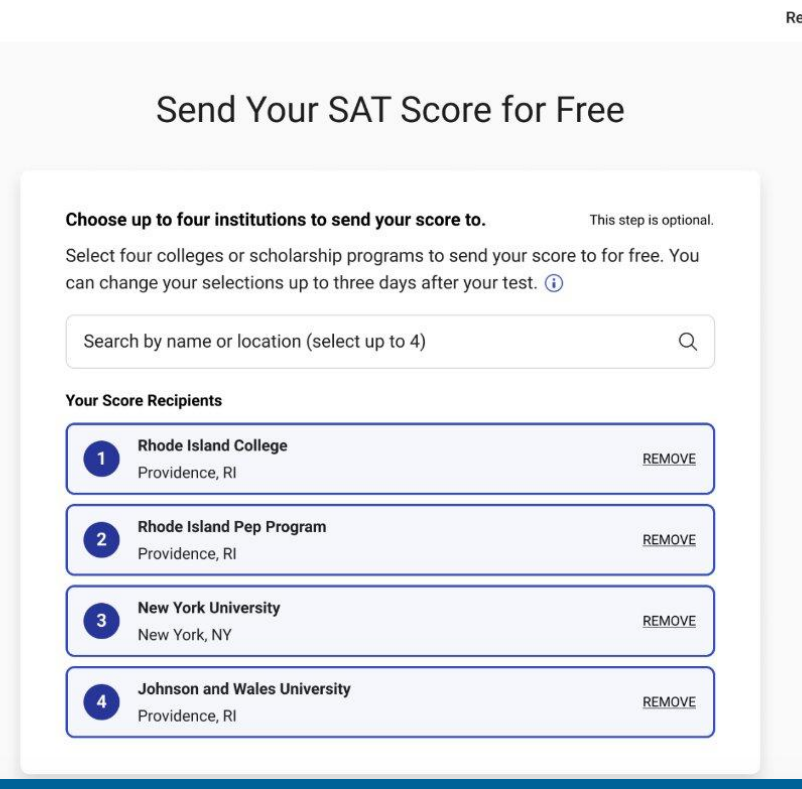

## SAT Free Score Sends (Optional)

If you receive a message stating that you haven't made all of your selections, you may click **Make more selections** to select additional institutions to send your scores. If you have made all your intended selections, click **I'm Done**.

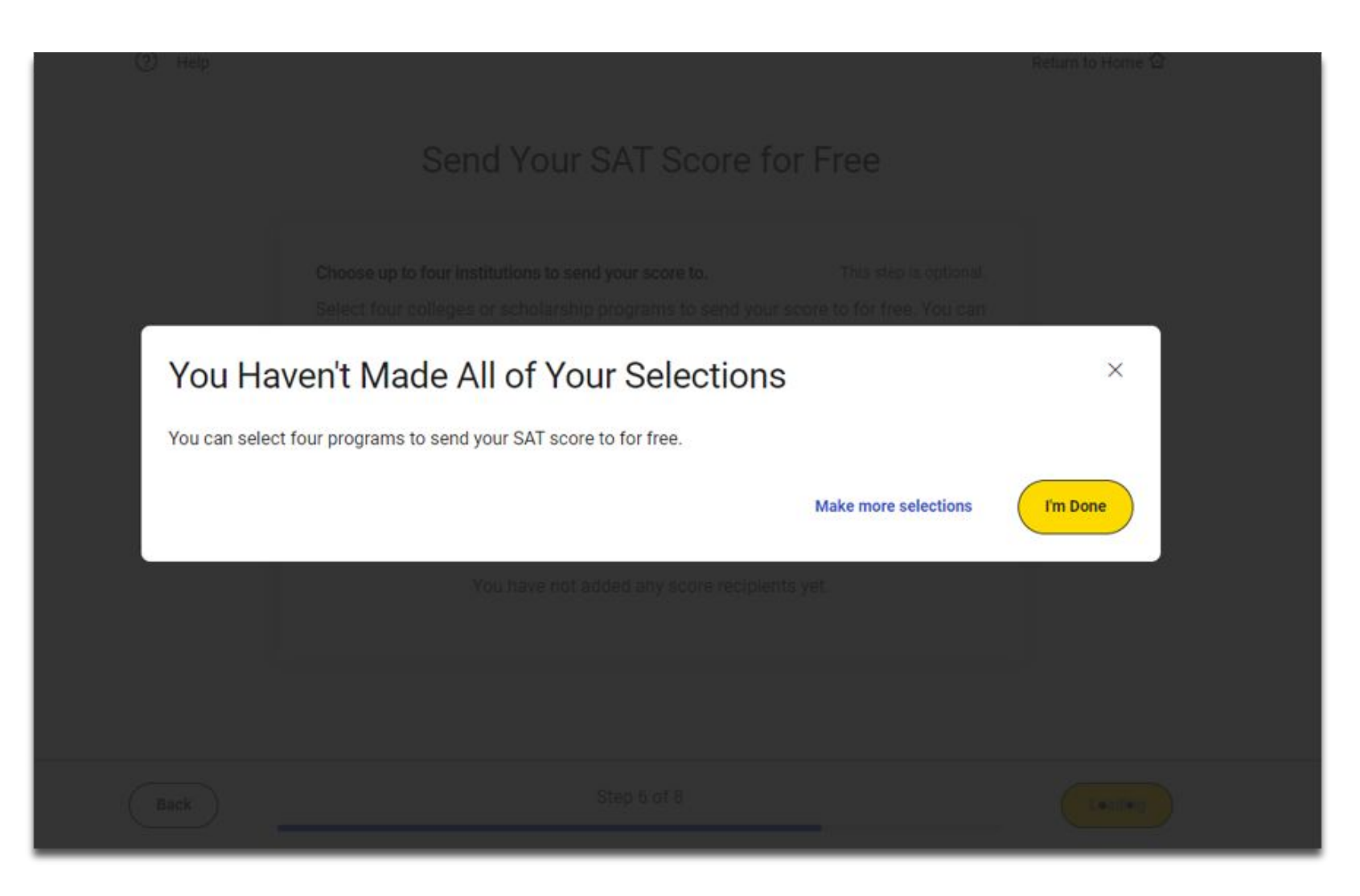

## Free Score Sends in Bluebook After Testing

- Students can edit selections after exam setup and up to three days after testing.
- Students must login to Bluebook using the credentials from their sign-in ticket to edit selections.
- Click the Active tab to change selections if you have not tested. Then, select the <u>SAT</u> <u>Score Sends</u> link.
- To make changes after testing, select the Past tab, and then the <u>SAT Score Sends</u> link

| - <b>№</b> Bluebook <sup>®</sup>                                                                                |                                                                                                    | Alexander Adjiashvili 🔒            |
|----------------------------------------------------------------------------------------------------|----------------------------------------------------------------------------------------------------|------------------------------------|
| Hi, Alexander! Take<br>day.                                                                                     | a practice test and ge                                                                                                    | et ready for test                  |
| Your Tests Active Past                                                                                          | AT Score Sends                                                                                                    | Don't see your test here?          |
| <ul> <li>Your answers have been submitted!<br/>See score release date.</li> <li>Practice and Prepare</li> </ul> | ✓ Active Past                                                                                                    | Learn more about Bluebook practice |
| Test Fu<br>Preview F                                                                                            | ill-Length<br>Practice                                                                                                    |                                    |
| Explore BigFuture<br>Plan for I<br>Whether yo<br>has what yu<br>Go to Bi                                        | Life After High School<br>ou're interested in a four-year university, community colleg<br>ou need to start planning your future, your way.<br>gFuture | ge, or career training, BigFuture  |

### Test Day Checklist

Review the Test Day Checklist and click **Next**.

|          | Test Day                                                                                                    | / Checklist                                                                                                    |
|----------|----------------------------------------------------------------------------------------------------|----------------------------------------------------------------------------------------------------|
| REQ      | UIRED:                                                                                                    | PROHIBITED:                                                                                                    |
|          | You must have a fully charged device—it needs to stay on for<br>roughly 3 hours. You may test with a personal device or a<br>school-managed device.                                                                                       | Other applications—you must close all other apps and programs while the test is in progress.                                                                                                    |
| 2        | If you're testing at a school you don't attend, you'll need a <u>valid</u><br>photo ID.<br>Follow all safety procedures at your school or test center.                                                                                    | You will be provided scratch paper, but you may not bri<br>own.                                                                                                    |
| ALL<br>D | OWED:<br>You can have a power cord or a portable charger, but we can't<br>guarantee you'll have access to an outlet.<br>There's a graphing calculator built into the app, but you can<br>also bring your own <u>approved calculator</u> . | <ul> <li>Headphones or earbuds—unless you have a College Bo approved accommodation.</li> <li>Any camera, recording device, or timer.</li> <li>Mobile phones and smartwatches are prohibited. If you one, the proctor may collect it before the test.</li> </ul> |
| θ        | You can use an external mouse or keyboard. External keyboards are allowed with tablets—not with laptops.                                                                                                    |                                                                                                    |

### Exam Setup Complete

Exam setup is now complete. Click **Return to Home**.

Exam Setup Is Complete

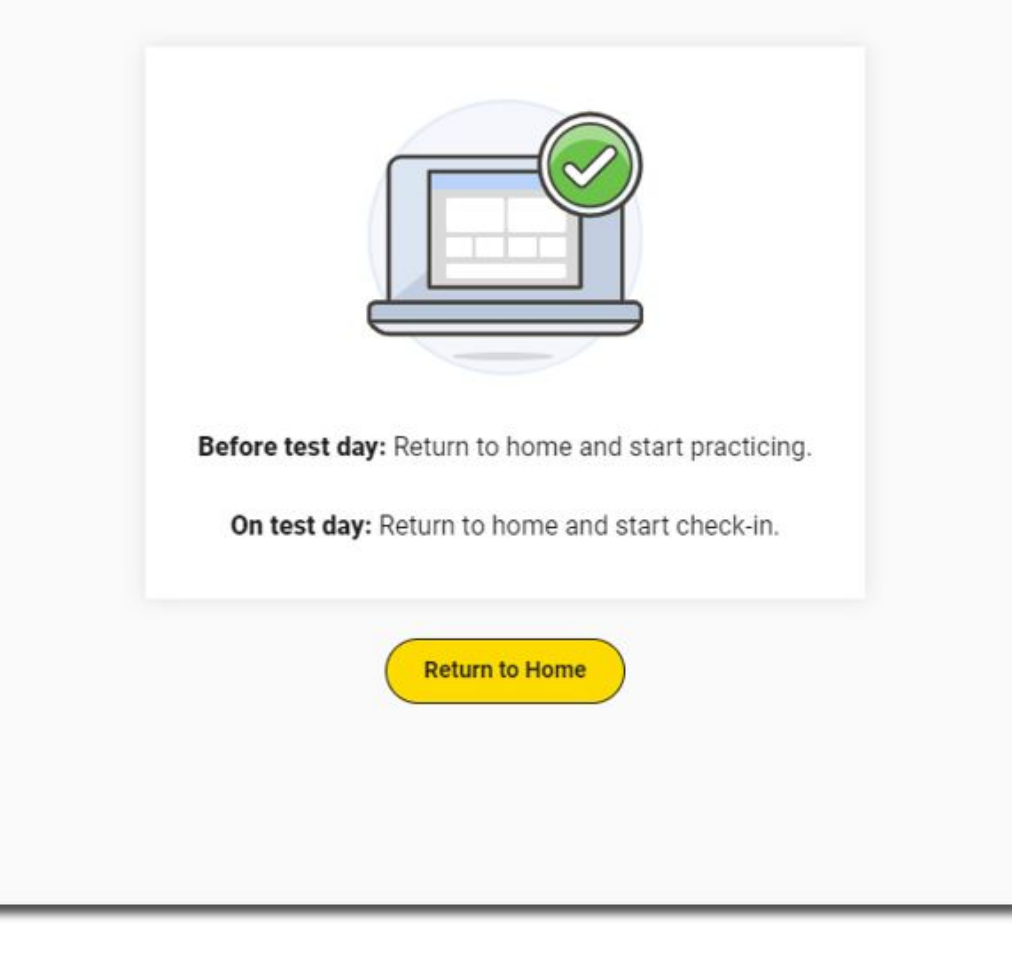

### Practice and Prepare: Test Preview (Optional)

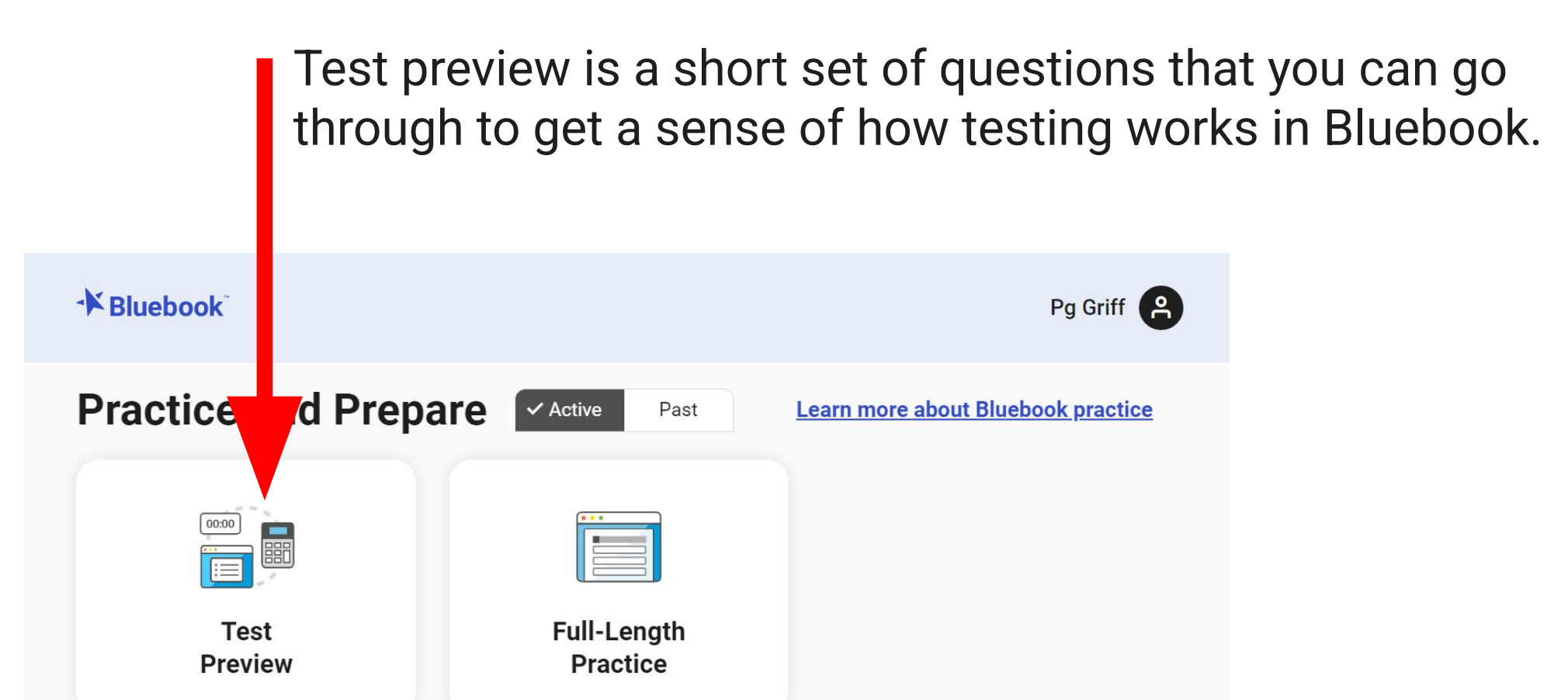

### Test Preview and Full-Length Practice Tests

- Test Preview:
  - A sample of questions from Reading & Writing and Math.
  - Approximately 10-15 minutes in length.
  - Not scored.
  - Universal tools are available.
  - Embedded Text-to-Speech now available.
- Full-Length Practice:
  - Full-length practice SAT tests.
  - Scored.
  - Accommodations available.
  - Embedded Text-to-Speech available.

Full-length paper practice tests are also available.

| Nelcome Jer                                                   | nn! Good luck on t                                                                                                    | est davl                           |
|---------------------------------------------------------------|----------------------------------------------------------------------------------------------------|------------------------------------|
| 101001110,001                                                 |                                                                                                    | oor auj.                           |
| our Tests 🖉 Active                                            | e Past                                                                                                    | Don't see your test here?          |
| You Have No Up                                                | ocoming Tests                                                                                                    |                                    |
| Tests appear here a few week<br>a paper ticket from your scho | es before test day. <b>If you got</b><br>ol, <u>sign out</u> and sign in with                                                                                                    |                                    |
| it.                                                           |                                                                                                    |                                    |
| Practice and Pre                                              | Dare Active Past                                                                                                    | Learn more about Bluebook practice |
|                                                               |                                                                                                    |                                    |
|                                                               | Terrary Control of Control of Con |                                    |
|                                                               |                                                                                                    |                                    |
| Test                                                          | Full-Length<br>Practice                                                                                                    |                                    |
| Test<br>Preview                                               | Full-Length<br>Practice                                                                                                    |                                    |
| Test<br>Preview                                               | Full-Length<br>Practice                                                                                                    |                                    |
| Test<br>Preview                                               | Full-Length<br>Practice                                                                                                    | hool                               |
| Test<br>Preview                                               | Full-Length<br>Practice<br>Plan for Life After High Sc<br>Whether you're interested in a fo                                                                                                    | hool                               |

# Your Digital Readiness Check is Complete

please reach out to Amanda Zeller (amanda.zeller@sau41.org) with any questions or concerns

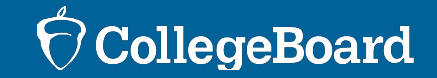